## **Tipps & Tricks in ViCADo**

## Möglichkeiten der Ansichten für den Einreichplan in ViCADo.arc

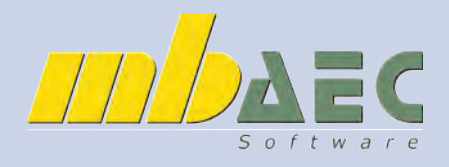

Beim Erstellen der Ansichten erscheint folgendes Menü. In dem Menü kann man verschiedene Darstellungsvarianten aufrufen. Hier können Sie auch eigene Sichtvorlagen erstellen, um schnell Ihre bevorzugte Darstellung wählen zu können.

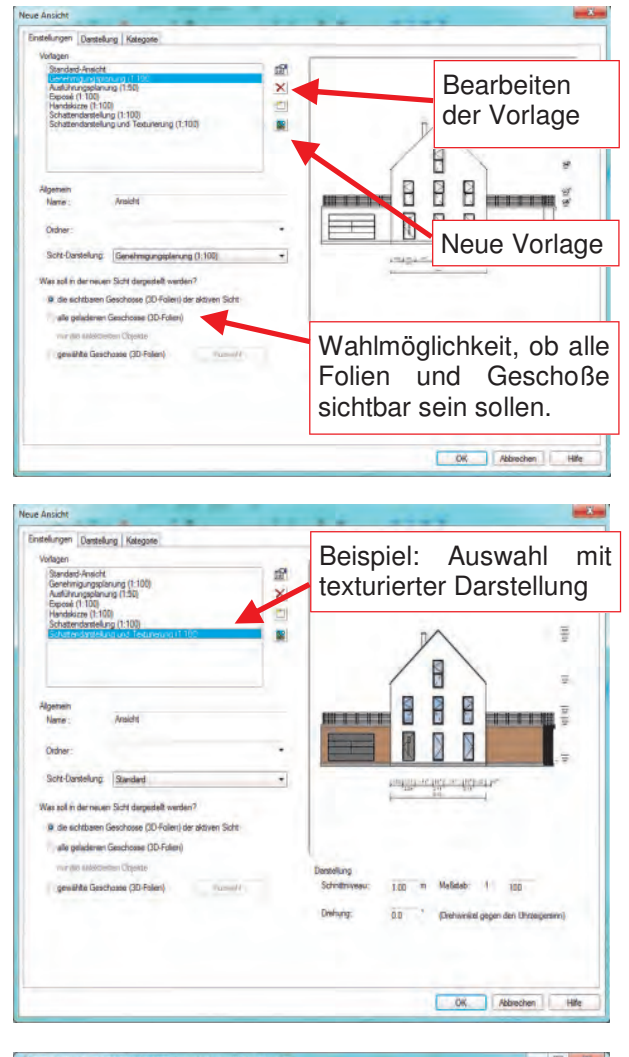

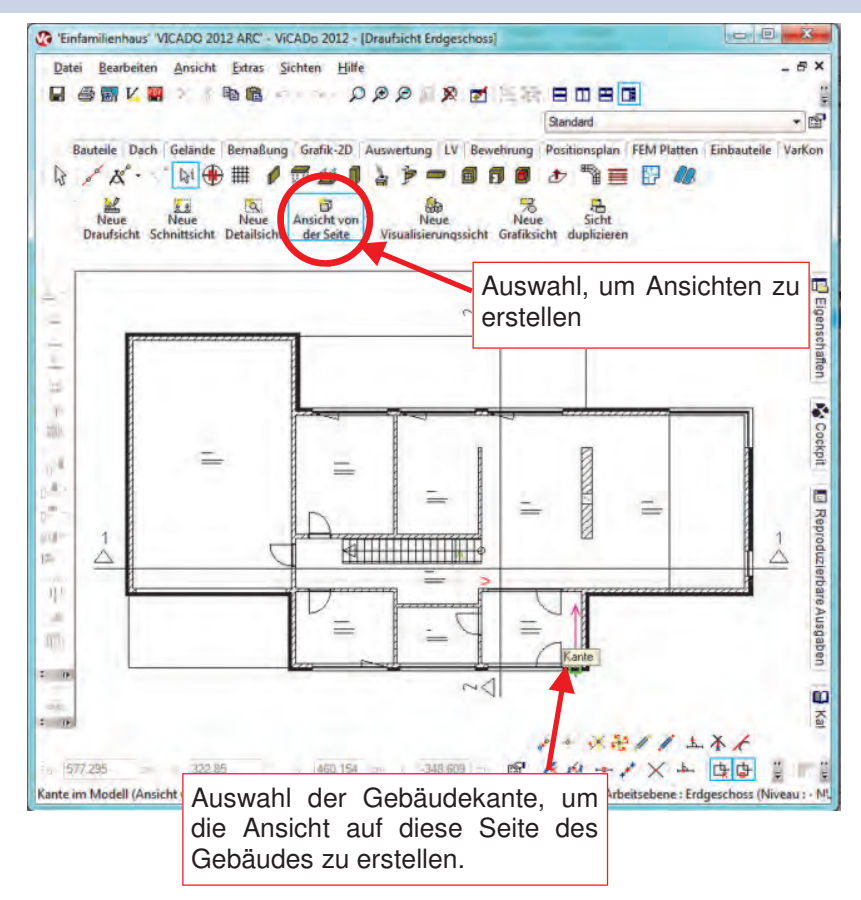

Im Karteireiter "Darstellung" kann man noch weitere Einstellungen treffen:

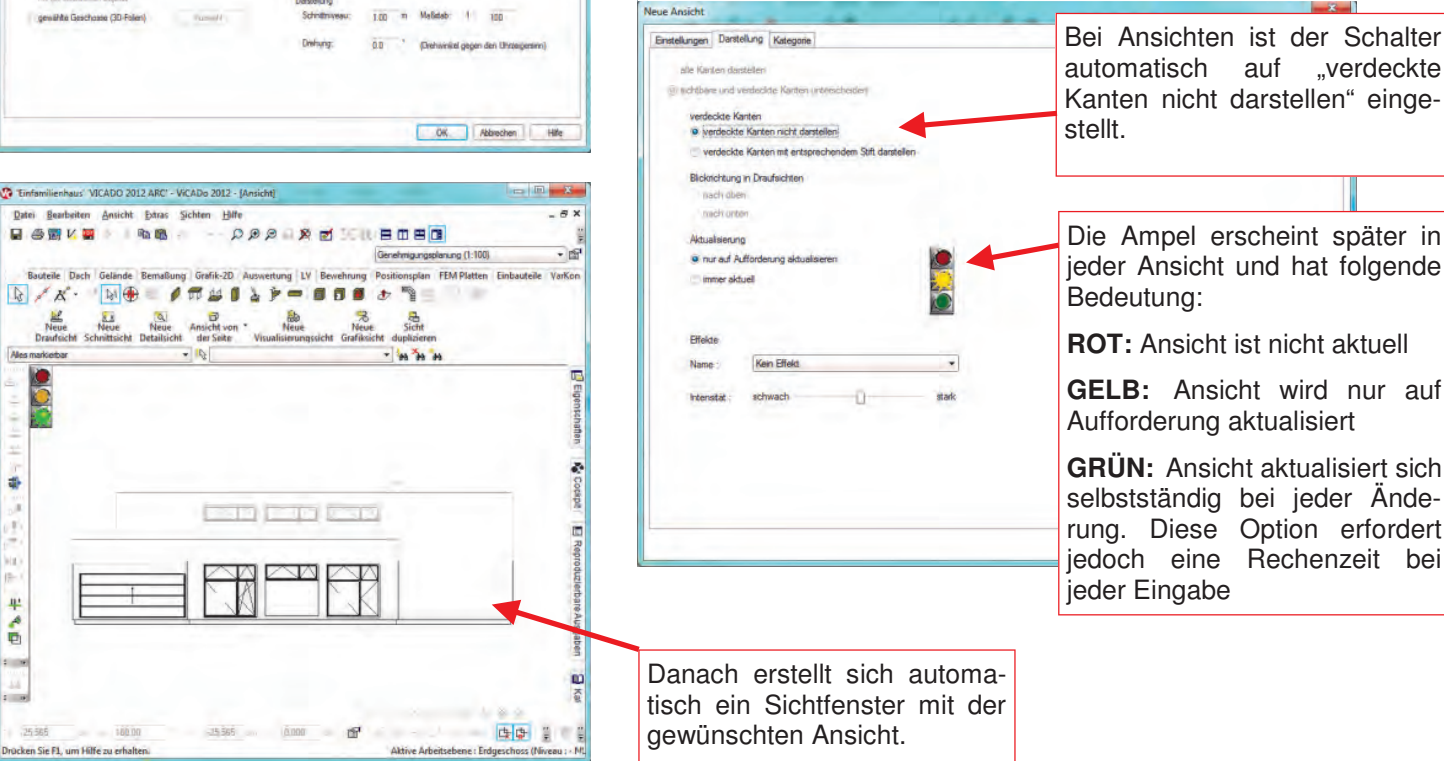

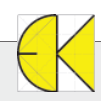

Date

R

25

\*\*

## Tipps & Tricks in ViCADo

## Möglichkeiten der Ansichten für den Einreichplan in ViCADo.arc

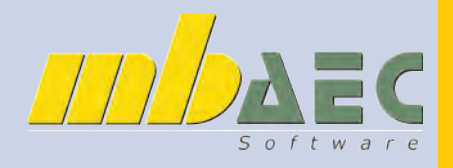

Ingenieurbau

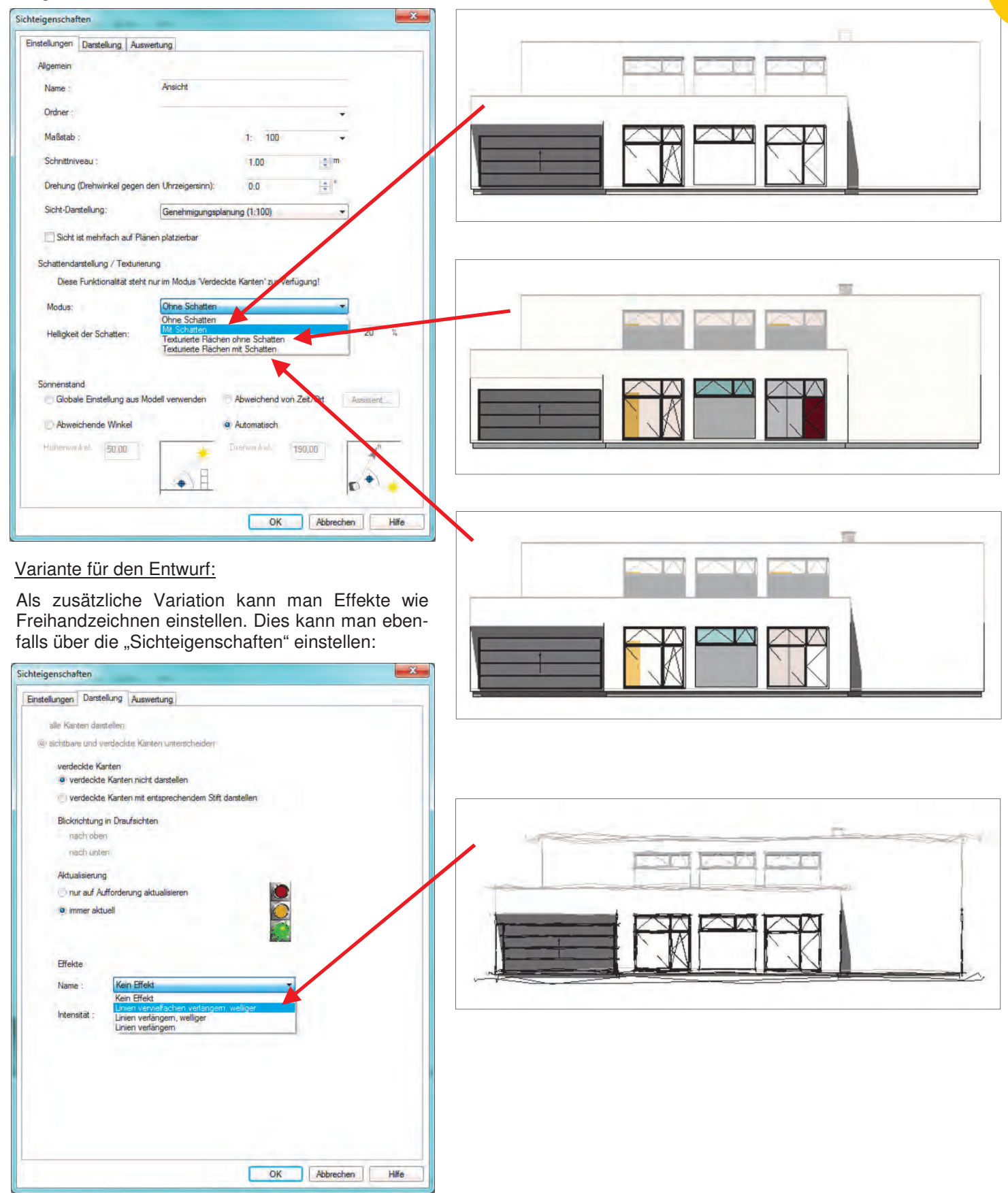

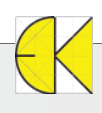